## 高週波操作步驟

- 拿到試棒先利用游標卡尺量測確認直徑 15mm、長度 100mm,有誤馬上向監評 委員反應。
- 2. 畫三條線分別為:兩端往內 5mm 及中間 50mm,線要劃在同一側方便之後觀看,

並在一端面畫上"X"記號,如下圖。

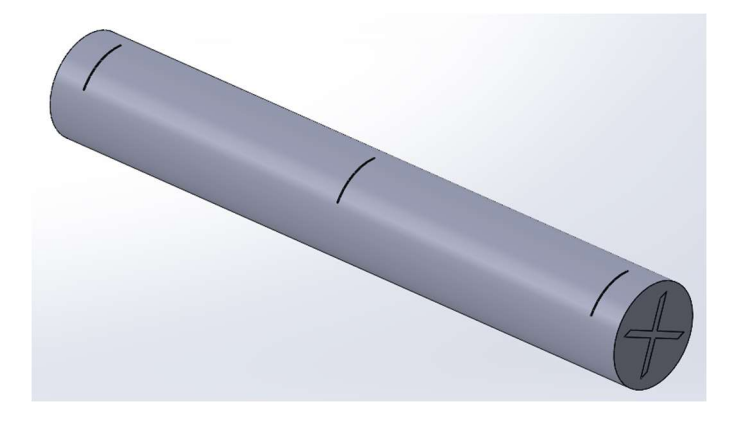

3. 確認硬化層深度 0.8mm(調整 5.4)、1.0mm(調整 5.5)、1.2mm(調整 5.6)

4. 到機器邊開始操作機器開機順序

開機步驟1 按下高週波電源 ON 等待約 3 分鐘,等待時間可以先安裝試 棒。

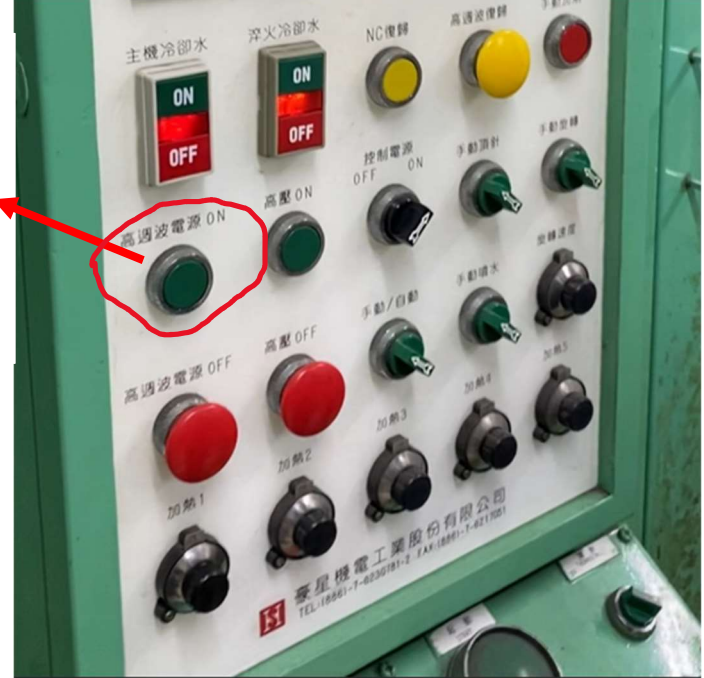

5. 利用壓克力治具試棒安裝(打"X"記號朝下,三條線記號朝前方),放置好後

將頂針選紐往右邊轉至 ON 位置,然後將試棒搖晃一下確認是否有頂住。

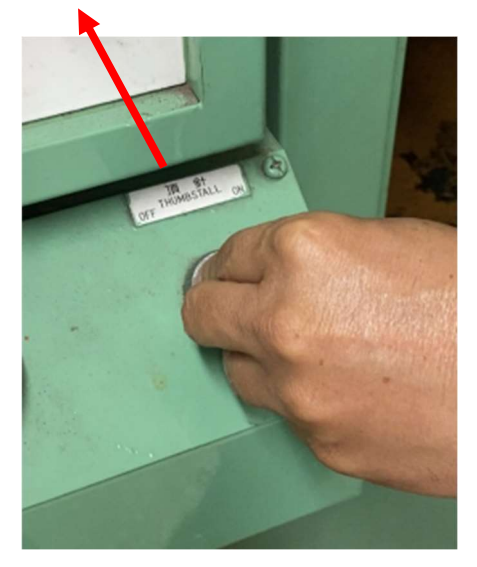

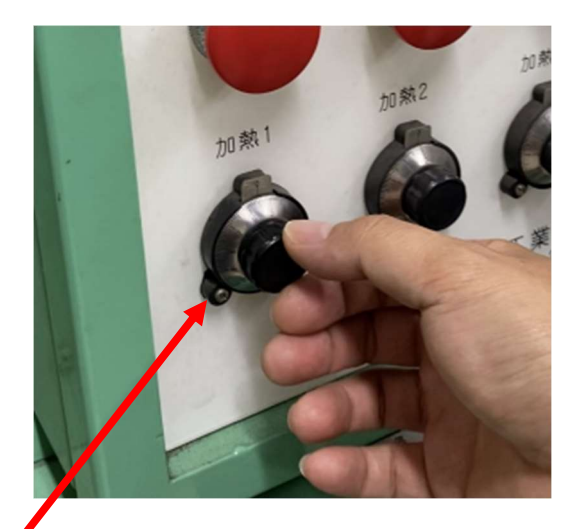

- 6. 確認加熱1的位置是否與設定加熱深度匹配。
- 7. 等待高週波操作燈號亮起。

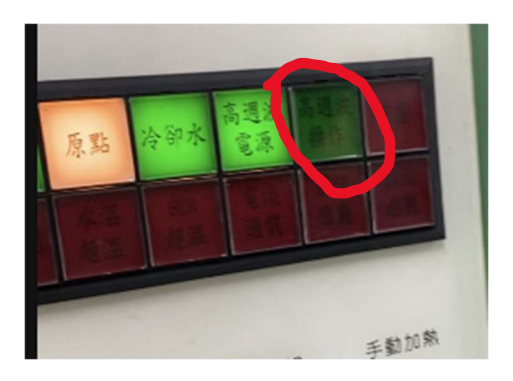

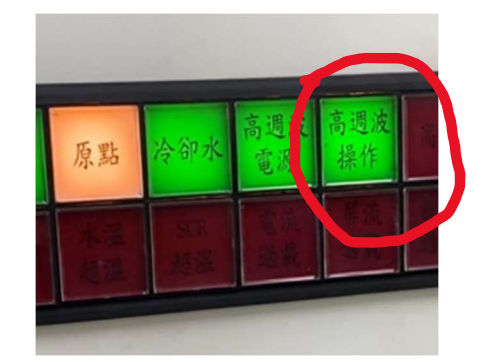

8. 按下高壓 ON 按鍵。

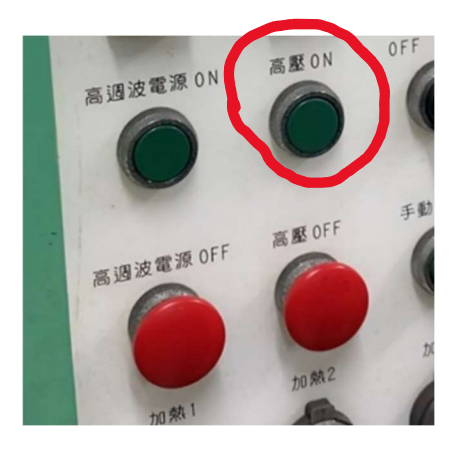

9. 先按下 ORG 做原點復歸,接下按下 MANU 切換到手動模式。

| 1  |        |            |        |         |       |     |                    |                        |    |
|----|--------|------------|--------|---------|-------|-----|--------------------|------------------------|----|
|    | 101    |            |        |         |       |     | $\triangle$        |                        | 20 |
|    |        | X          | DEVACT |         |       |     | $\bigtriangledown$ |                        |    |
| -  | AUTO   | MANU       | PROG   | PRM     | TEACH | +   | SEARCH<br>INC      | <b>C</b> A<br><b>R</b> | -  |
|    | • FAST | AN<br>STOP | ORG    | MLK-DRY | EMS   | ^ 7 | 8                  | ° 9                    |    |
|    |        | PR         | OGRAM/ | MDI     |       | 0 4 | E 5                | ۰ <u>،</u>             |    |
| 1  | M      | F          | °N     | G       | °xyz  | 1   | 1                  | 2                      |    |
| 10 | ON     | OFF        | R      | HEND    | SHIFT |     | -                  | 3                      |    |

10. 等待原點燈號亮起後,按下往右箭頭將座標移動至1680 ±5

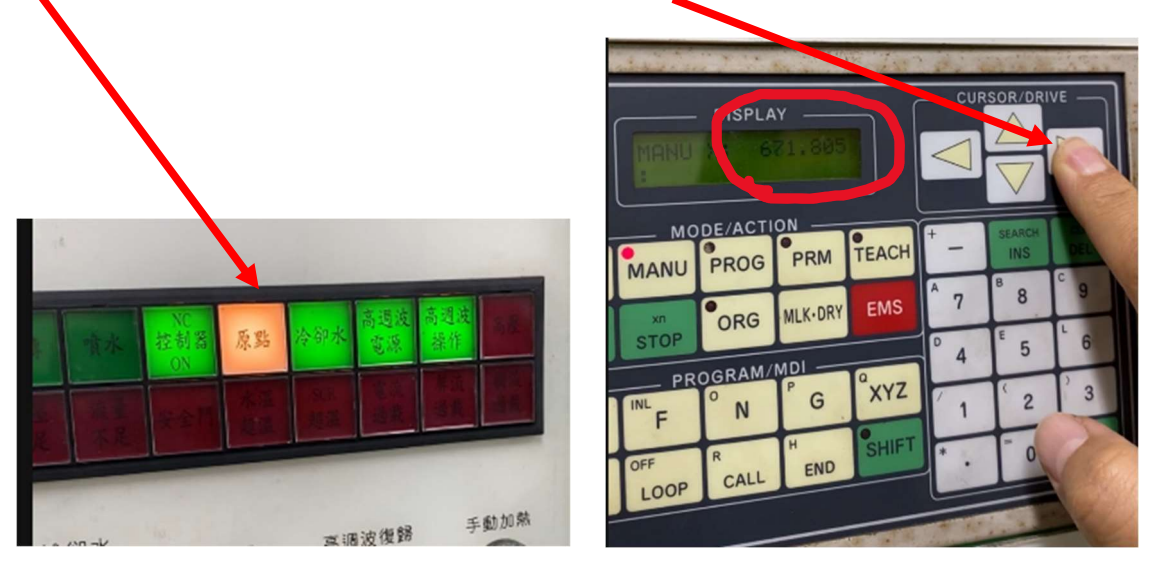

11. 將門打開確認底下 5mm 的記號線是在線圈下方。

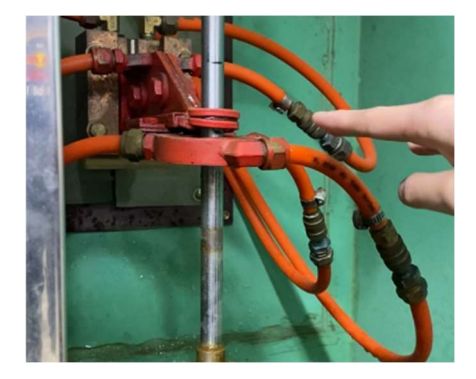

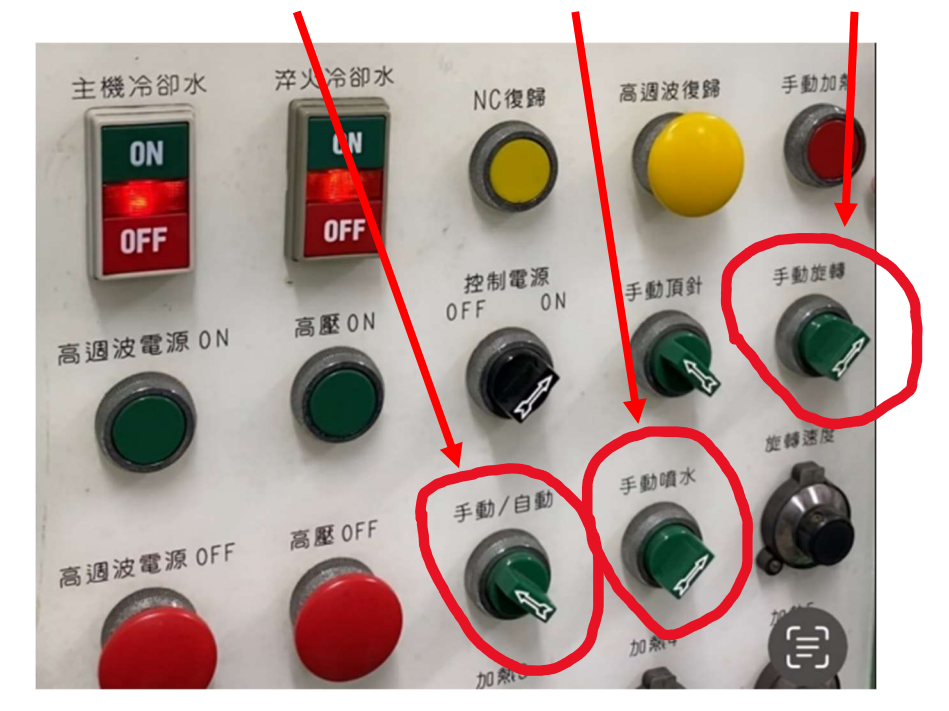

12. 將門關上後確認按鈕在手動模式,接著將手動噴水、手動選轉向右轉(開啟)

13. 右手放置手動加熱按鈕,左手放置往 右按鍵。右手按下按鈕(不放)數4秒鐘 後,左手按下按鈕(將剛剛位移1680數 字移動至1800),到了1800後放開左 手數2秒後在放開右手(目前雙手都沒 按住按鈕),左手按下按鈕持續冷卻將 1800移動至2500(線圈移動至試棒中 間位置)再放開。

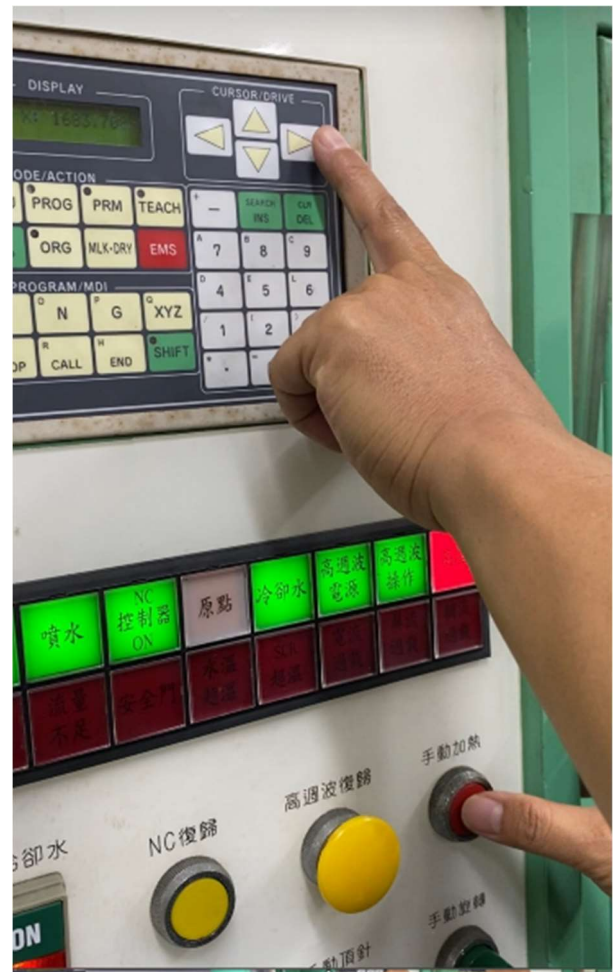

14. 按下 ORG 做原點復歸,接著將手動噴水、手動旋轉向左轉(關閉),將門打開 稍微碰觸試棒看是否會燙,如果會就將試棒放置到床台下方繼續冷卻,如果 不會取出後就用布擦拭,換"X"記號朝上做另外一端加工。

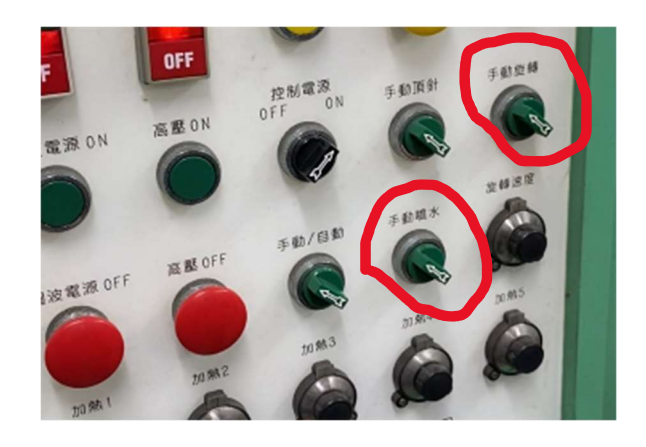

15. 試棒夾持好之後,先按下 ORG 做原點復歸

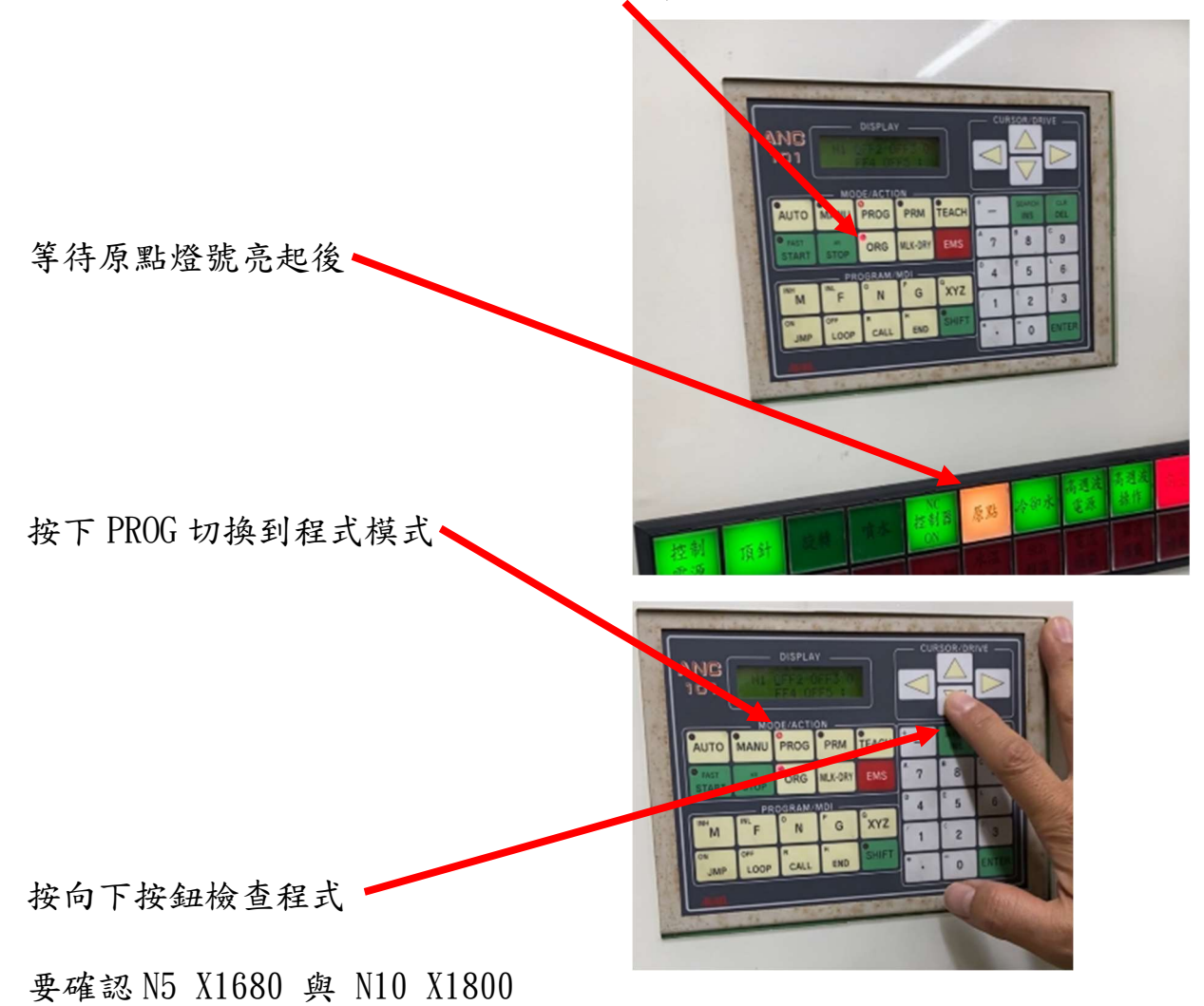

- 16. 按向上按鈕將程式回到 N1
- 17. 將手動選紐往右邊轉到自動。

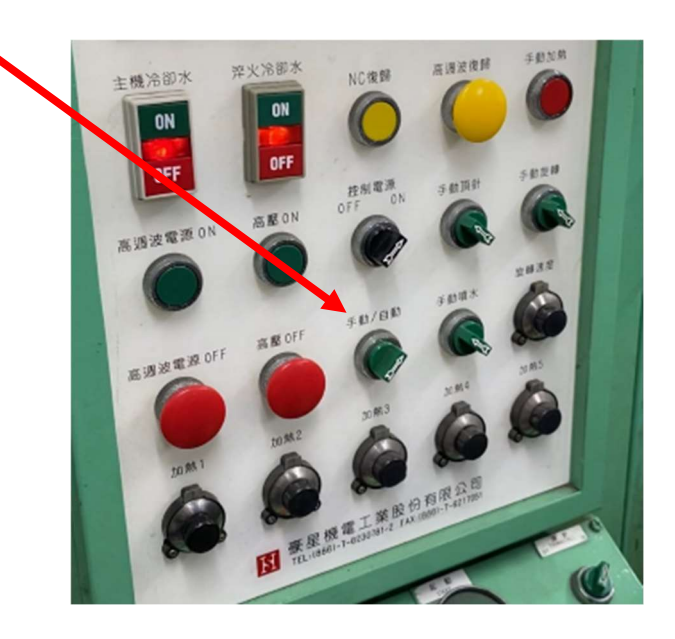

18. 按下 AUTO 切換到自動模式,按下 START 執行。

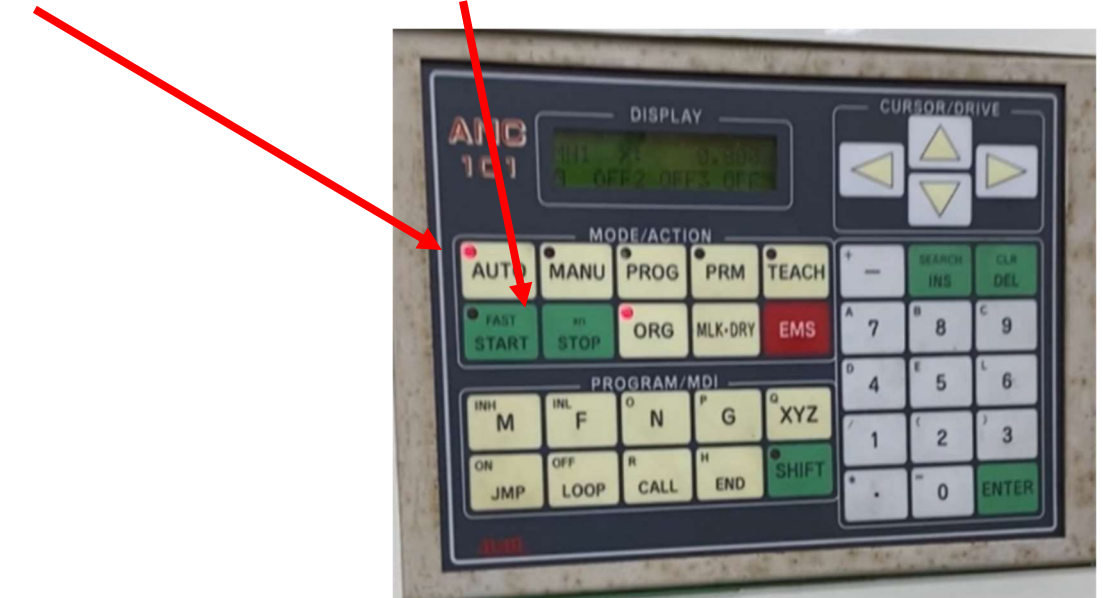

19. 將自動選紐往左邊轉到手動。

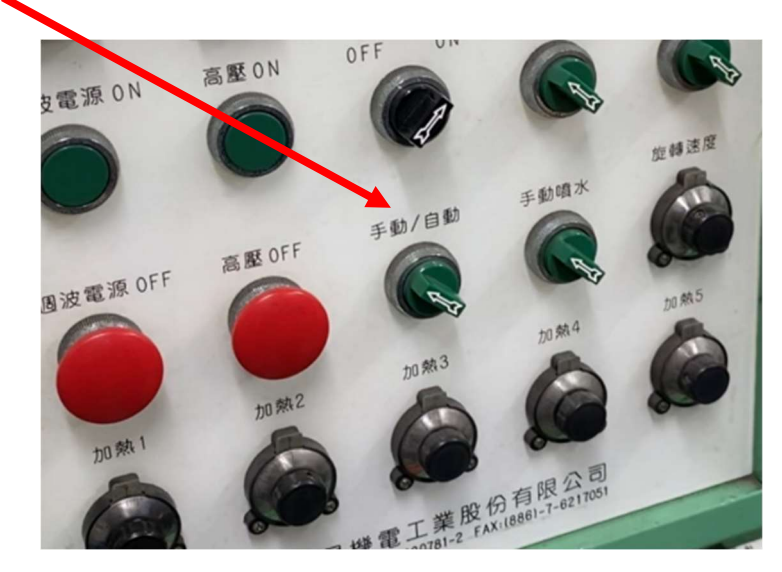

20. 打開門稍微碰觸試棒看是否會燙,若不會將頂針選紐往左邊轉至 OFF 位置取

下試棒。(如果會就將試棒放置到床台下方繼續冷卻)

21. 離開機器之前先按下高壓 OFF 再按下高週波電源 OFF。

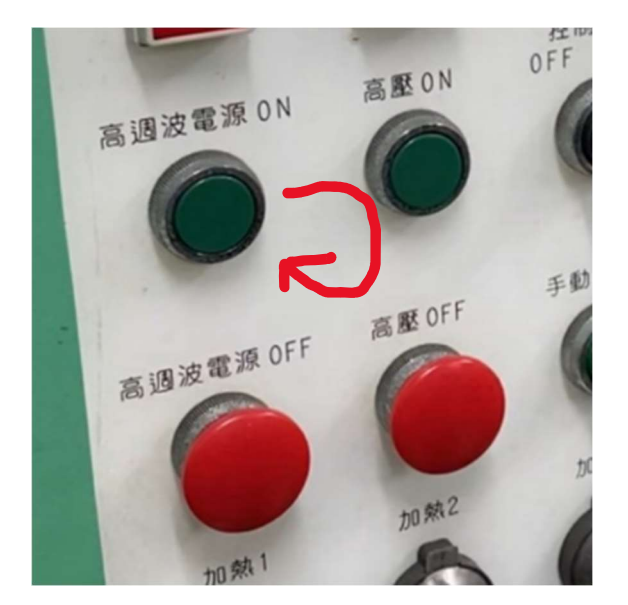

22. 到硬度實驗機先未打"X"記號那一端在砂紙上磨一下,研磨面朝上安裝至
硬度實驗機,確定硬度有超過HRC55,如果沒有超過則在去機器端操作一次。
23. 將試棒畫 10mm 的線條後到切割機(利用治具)鎖緊之後切下試片,然後進行
腐蝕,結束後交給助理,完成。